# 传感器安装确认功能

主管部门操作手册

2024年8月

修订记录:

| 版本   | 日期     | 更改人 | 审核人 | 描述(注明修改的条款或页) |
|------|--------|-----|-----|---------------|
| V1.0 | 2024.8 |     |     |               |
|      |        |     |     |               |

## 目录

| 1 | 系统简介     | 1 |
|---|----------|---|
|   | 1.1 编写目的 | 1 |
|   | 1.2 使用范围 | 1 |
| 2 | 系统登录     | 1 |
| 2 | 操作步骤     | 1 |

## 1 系统简介

### 1.1编写目的

本手册的主要目的是为了让主管部门查看管辖范围内的仪器安装情况。

#### 1.2使用范围

本手册的使用范围涵盖所有主管部门。

## 2 系统登录

登录地址: <u>https://dygx.paimishuzi.com:8082/</u> 登录方式: 主管部门可通过账号密码登录后台。

| III | 山东省统一条件社   | Auge QE |
|-----|------------|---------|
|     | — 账号密码登录 — |         |
|     | A 请输入账号    |         |
|     | 自 調輸入電码    | •       |
|     |            | 4na     |
|     | 記住账号       |         |
|     | EX.        | -       |
|     | 智能         | 昏服登录 →  |
|     |            |         |
|     |            |         |
|     |            |         |

## 3 操作步骤

**第一步**登录系统后点击左侧菜单栏中的"传感器安装管理-按属地统计"模块,可通过 地区,确认进度,同意安装比例等不同维度筛选对应的区域。

#### 5山东省大型科研仪器开放共享平台

| <u>S</u>  |        | ☰ 🖶 大仪共                               | 平台       |             |                |                            |                |                    |                      |              |                        |           |       |                | ் க      | 科技局、 |
|-----------|--------|---------------------------------------|----------|-------------|----------------|----------------------------|----------------|--------------------|----------------------|--------------|------------------------|-----------|-------|----------------|----------|------|
| 传想器安装管理   | ~      | 首页                                    |          |             |                |                            |                |                    |                      |              |                        |           |       |                |          | 更多   |
| ▶ 按属地统计   |        | *******                               |          |             |                |                            |                |                    |                      |              |                        |           |       |                |          |      |
| ▶ 按供给单位统计 |        | <del>並</del> (面数)店                    |          |             |                |                            |                |                    |                      |              |                        |           |       |                |          |      |
| 山供给单位明细   |        | £                                     | 7607家    |             |                |                            | 153家<br>入驻机构总数 |                    | 3                    | 391<br>ENITS | 11 <sub>台</sub><br>器总数 |           |       | 3个<br>服务方案总数   |          |      |
| 仪器物联      |        | 今日新増0家                                | 1        | 较昨日 ≠0家     |                | 今日新増0                      | 家              | 较昨日 ∲0家            | 今日新増                 | 0台           | 較昨日 ♪0:                | ŝ         | 今日新增0 | 4              | 較昨日 🕈 0个 |      |
| 到新券审核     |        | 本月新増0家                                |          | 较上月 🕈 0家    |                | 本月新増0                      | 家              | 较上月 ∲0家            | 本月新增                 | 0台           | 较上月 ∲01                | 9         | 本月新増2 | Ŷ              | 较上月 🕈 1个 |      |
| 常规审核      | $\sim$ |                                       |          |             |                |                            |                |                    |                      |              |                        |           |       |                |          |      |
| 统计上报      | ~      | 业务数据                                  |          |             |                |                            |                |                    |                      |              |                        |           |       |                |          |      |
| 改選股家      | $\sim$ | 本月订单数                                 |          |             | 本月订单金          | 额                          |                | 本年订单数              |                      |              | 本年订单金额                 |           |       | 限计订单数          |          |      |
| 幣规设置      | $\sim$ | 8 <del>#</del>                        |          |             | <b>1.63</b> 万词 | 万元 13 m<br>済申请单数 本月创新劣申请金額 |                | 2.59 <sub>万元</sub> |                      |              | 13⊕                    |           |       |                |          |      |
|           |        | 累计订单金额                                |          |             | 本月创新养          |                            |                | 本月创新券申请金額          | 本年创新券申请单数            |              | R                      | 本年创新芳申请金额 |       |                |          |      |
|           |        | <b>1.87</b> 万元                        |          |             | <b>4</b> #     |                            |                | <b>0.00</b> 万元     |                      |              | <b>6</b> #             |           |       | <b>0.00</b> 万元 |          |      |
|           |        |                                       |          |             |                |                            |                |                    |                      |              |                        |           |       |                |          |      |
|           |        | 待办事项 3                                |          |             |                |                            |                |                    |                      |              | 消息公告 0                 |           |       |                |          |      |
|           |        | 序号 待办事项<br>1 您有新的企业入驻申请需要审核,申请企业(山东古金 |          |             |                | 金中医药科技有限公司),请及时处理。         |                |                    | <b>处</b> 理状态<br>+ 外理 |              |                        |           |       |                | B        | 响    |
|           |        |                                       |          |             |                |                            |                |                    |                      |              |                        |           |       |                |          |      |
|           |        | 2 您有新                                 | 听的企业入驻申请 | · 一         | ≥业(山东古金        | :金中医药科技有限公司),请及时处理。        |                |                    | ±0500                |              |                        |           |       |                |          |      |
|           |        | 3 您有非                                 | 师的企业入驻申请 | 明需要审核 , 申请公 | 业(山东古金         | 中医药科技有                     | 啊限公司),请及时      | 处理。                | -A-VLRE              |              |                        |           |       |                |          |      |

| S                                                           | ☰ 📕 大仪共享平台                                                    |     |                   |            |       |                 |        |               |         | 5 市科技局 🗸 🚦 |  |  |
|-------------------------------------------------------------|---------------------------------------------------------------|-----|-------------------|------------|-------|-----------------|--------|---------------|---------|------------|--|--|
| ·····································                       | 首页 按属地统计 ×                                                    |     |                   |            |       |                 |        |               |         | 更多、~       |  |  |
| ▶ 按属地统计                                                     | 所屬市: 添加入所用在 新風区: 添加入所用区 南以进度: - 一 市営安装比例: - 一 所能比例 + - - 所能比例 |     |                   |            |       |                 |        |               |         |            |  |  |
| 📕 按供给单位统计                                                   | Q搜索                                                           | 自清空 |                   |            |       |                 |        |               |         |            |  |  |
| ∎ 供給单位明細                                                    |                                                               |     |                   |            |       |                 |        |               | *       |            |  |  |
| << ⊘ 仪器物联                                                   | 名称                                                            | 机构数 | <b>摸底仪器数(台/套)</b> | 确认仪器数(台/套) | 确认进度  | 同意安装传感器仪器数(台)套) | 同意安装比例 | 已安装传感路数量(台/套) | 传感器安装比例 | 操作         |  |  |
| 📈 创新券审核                                                     | ~ 济南市                                                         | 96  | 6681              | 0          | 0.00% | 0               | 0.00%  | 3             | 0.00%   | ♂ 查看明细     |  |  |
|                                                             | 历下区                                                           | 28  | 1567              | 0          | 0.00% | 0               | 0.00%  | 12            | 0.00%   | ⊘ 查看明细     |  |  |
| 「 常規市核 ~                                                    | 市中区                                                           | 2   | 516               | 0          | 0.00% | 0               | 0.00%  | D             | 0.00%   | ⊘ 查看明细     |  |  |
| ind 1998年1998年1998年1998年1998年1998年1998年1998                 | 槐荫区                                                           | 8   | 1520              | 0          | 0.00% | 0               | 0.00%  | 0             | 0.00%   | ♂ 查看明相     |  |  |
| ■ 数据报表 ∨                                                    | 天桥区                                                           | 7   | 119               | 0          | 0.00% | 0               | 0.00%  | 0             | 0.00%   | ⊘ 查看明细     |  |  |
|                                                             | 历城区                                                           | 22  | 1789              | 0          | 0.00% | 0               | 0.00%  | D             | 0.00%   | ∂ 査看明細     |  |  |
| ♀ \$P\$ \$P\$ \$P\$ \$P\$ \$P\$ \$P\$ \$P\$ \$P\$ \$P\$ \$P | 长清区                                                           | 3   | 510               | 0          | 0.00% | 0               | 0.00%  | 0             | 0.00%   | @ 查看明相     |  |  |
|                                                             | 莱芜区                                                           | 2   | 2                 | 0          | 0.00% | 0               | 0.00%  | 0             | 0.00%   | ⊘ 查看明细     |  |  |
|                                                             | 济阳区                                                           | 1   | 3                 | 0          | 0.00% | 0               | 0.00%  | D             | 0.00%   | @ 查看明细     |  |  |
|                                                             | 济南高新技术产业开发区                                                   | 18  | 568               | 0          | 0.00% | 0               | 0.00%  | 0             | 0.00%   | @ 查看明细     |  |  |
|                                                             | 章丘区                                                           | 5   | 87                | 0          | 0.00% | 0               | 0.00%  | D             | 0.00%   | ⊘ 查看明细     |  |  |
|                                                             |                                                               |     |                   |            |       |                 |        |               |         |            |  |  |
|                                                             |                                                               |     |                   |            |       |                 |        |               |         |            |  |  |

点击"查看明细"可跳转查看该区域内的所有单位的仪器安装数据,点击单位的"查 看明细"可跳转查看该单位下的仪器安装数据。

| <u>S</u>   | 三 - 大仪共享平台   |             |               |            |                                                  |                 |        |               | 9       | 市科技局 🗸 : |  |  |
|------------|--------------|-------------|---------------|------------|--------------------------------------------------|-----------------|--------|---------------|---------|----------|--|--|
| 🏢 传想器安装管理  | ▲ 首页 按属地统计 × |             |               |            |                                                  |                 |        |               |         | 更多 ~     |  |  |
| ➡ 按属地统计    | 所屬市: 请输入所属市  | 所屬市: 请输入所属市 |               |            | 新羅図: 図絵入米両区 確认进度: - 开始出意 + 執助出意 + 同意安装比例: - 开始比例 |                 |        |               |         |          |  |  |
| 📕 按供给单位统计  | Q搜索          | 自満空         |               |            |                                                  |                 |        |               |         |          |  |  |
| 山 供给单位明细   |              |             |               |            |                                                  |                 |        |               | *       | 0 1 0    |  |  |
| << 2 (文器物联 | 名称           | 机构数         | 提底仪器数 ( 台/套 ) | 确认仪器数(台/套) | 喻认进度                                             | 阿奎安装传感器仪器数(台/套) | 阿金安装比例 | 已安装传感器数量(台/套) | 传感器安装比例 | 操作       |  |  |
| 20 创新券审核   | ~ 济南市        | 96          | 6681          | D          | 0.00%                                            | D               | 0.00%  | 3             | 0.00%   | ⊘ 查看明细   |  |  |
|            | 历下区          | 28          | 1567          | D          | 0.00%                                            | D               | 0.00%  | 12            | 0.00%   | ♂ 查看明相   |  |  |
| ■ 常規审核     | 市中区          | 2           | 516           | 0          | 0.00%                                            | 0               | 0.00%  | 0             | 0.00%   | ∂ 查看明细   |  |  |
| 自 统计上报     | ~ 機助区        | 8           | 1520          | 0          | 0.00%                                            | D               | 0.00%  | 1             | 0.00%   | ⊘ 查看明细   |  |  |
| 型数据报表      | 天桥区          | 7           | 119           | 0          | 0.00%                                            | D               | 0.00%  | D             | 0.00%   | @ 查看明细   |  |  |
|            | 历城区          | 22          | 1789          | 0          | 0.00%                                            | D               | 0.00%  | 0             | 0.00%   | ∂ 查查明细   |  |  |
| ✿ 常规设置     | 长浦区          | 3           | 510           | 0          | 0.00%                                            | D               | 0.00%  | D             | 0.00%   | ⊘ 查看明细   |  |  |
|            | 莱芜区          | 2           | 2             | 0          | 0.00%                                            | D               | 0.00%  | D             | 0.00%   | @ 查看明细   |  |  |
|            | 济阳区          | 1           | 3             | 0          | 0.00%                                            | D               | 0.00%  | 0             | 0.00%   | ∂ 查看明细   |  |  |
|            | 济南高新技术产业开发区  | 18          | 568           | 0          | 0.00%                                            | D               | 0.00%  | D             | 0.00%   | ⊘ 查看明细   |  |  |
|            | 章丘区          | 5           | 87            | 0          | 0.00%                                            | D               | 0.00%  | D             | 0.00%   | @ 查看明细   |  |  |
|            |              |             |               |            |                                                  |                 |        |               |         |          |  |  |
|            |              |             |               |            |                                                  |                 |        |               |         |          |  |  |
|            |              |             |               |            |                                                  |                 |        |               |         |          |  |  |

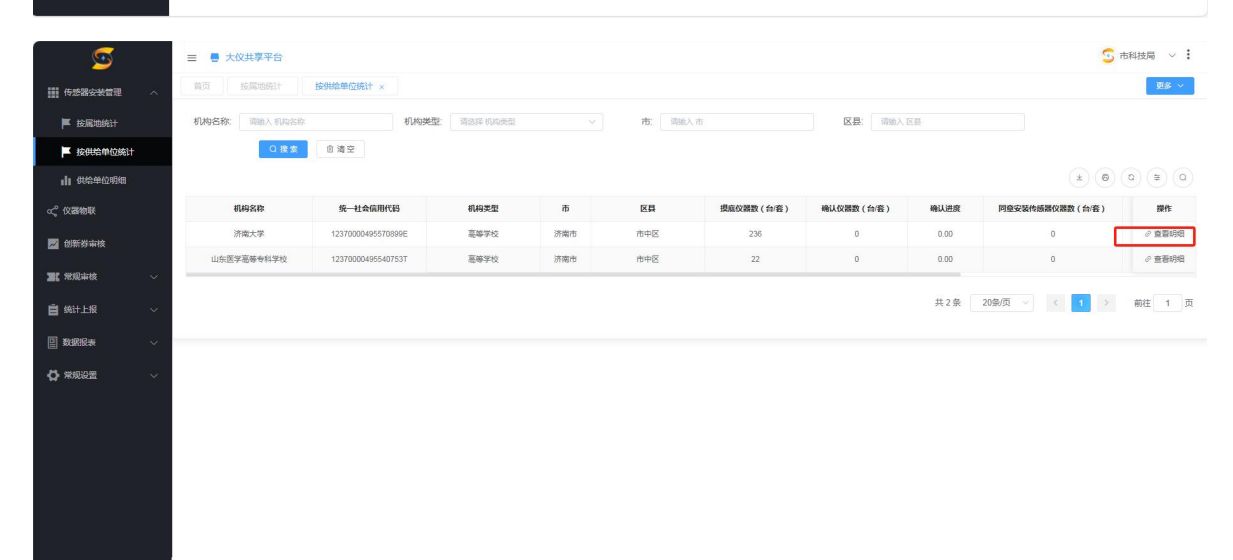

| <u>9</u>      | 三 📑 大仪共享平台        |                   |            |                              |             |                                       |         |               | 5                      | 市科技局 〜 : |
|---------------|-------------------|-------------------|------------|------------------------------|-------------|---------------------------------------|---------|---------------|------------------------|----------|
| ● 传感器安装管理 /   | <b>首页</b> 按照地统计 按 | 供给单位统计 供给单位明细     | 按供给单位统计    | 按供给单位统计                      | 供给单位明细 ×    |                                       |         |               |                        | 更多 ~     |
| ▶ 按属地统计       | 仪器名称: 透输入 仪器名称    | 仪器编号:             | 请输入 仪器编号   | 请始入 仪器编号                     |             | <b>讷绝入 仪器型</b> 号                      |         | 确认状态:         | 请选择 确认状态               |          |
| 📕 按供给单位统计     | 传感器: 请选择传感器       | 藤器: 新选择传感器 > 仪器当前 |            | 8                            | ~ 是否科研      | 请选择 是否科研用途                            |         | 是否涉及          | <b>星否涉及</b> 请选择 是否涉及保密 |          |
| 11 供給单位明細     |                   | 状态                |            |                              | 用途          |                                       |         | 保密            |                        |          |
| < ℃ 父亲物联      | 0 25              | 日海空               |            |                              |             |                                       |         |               |                        |          |
| 📈 创新券审核       | SECTORAL DE       | 心现象的 一            | (22) 金子 △  | (0葉形品 )                      | (22月前(万元) 合 | ····································· | 化成定合    | 心灵当前非常        |                        |          |
| 11 常規事核       | 大島丁の士学の小広場料学院の    | 正要用油油             | 2020619300 | Avin Scope                   | 33          | 40000 0                               | TYANI V | Call Short Co |                        |          |
| <b>首</b> 统计上报 | 济魯工业大学            | 多光谱采集系统           | 2019295301 | Megavision, E7               | 48.71       | 未确认                                   |         |               |                        |          |
|               | 齐鲁王业大学            | 高温粘度计             | 2011017401 | RSV-1600                     | 47.95       | 未确认                                   | -       | -             | _                      | -        |
| I adalities   | 齐鲁王业大学            | 扫描电镜              | 2023400707 | ZEM15                        | 36.58       | 未确认                                   | _       |               |                        | _        |
| ☆ 常規设置        | ╱ 齐鲁王业大学          | 旋转私度计             | 2023434807 | HTV-1700                     | 34          | 未确认                                   | -       | .—            |                        | -        |
|               | 齐鲁王业大学            | 原子吸收分光光度计         | 2023132207 | 避默 GCE3500                   | 59.9        | 未确认                                   | _       |               |                        | -        |
|               | 齐鲁王业大学            | 离子色谱仪             | 2023132307 | Thermo fisher、Aquion<br>RFIC | 70.87       | 未确认                                   |         | -             |                        |          |
|               | 齐鲁王业大学            | 全自动超高精度三站气体吸附分析仪  | 2023712907 | Autosorb-iQ                  | 49.4        | 未确认                                   |         | -             |                        |          |
|               | 齐鲁王业大学            | 双恒电位仪             | 2023283007 | PARSTAT3000A-DX , 6<br>36A   | 35.98       | 未确认                                   | _       | -             |                        | _        |
|               | 齐鲁工业大学            | 四职平行等选发酵系统        | 2023198607 | BLB10-1GJ-MINI-W             | 41.5        | 未确认                                   | -       |               |                        | -        |
|               | 齐魯王业大学            | 闪射法导热仪            | 2022913206 | 配触LFA 467                    | 75          | 未搬队                                   | _       | -             |                        | _        |
|               |                   | 高低温触控系统用子伺服万能材料试验 |            |                              |             |                                       |         |               |                        |          |

**第二步**点击左侧菜单栏中的"传感器安装管理-按供给单位统计"模块,可查看本区域 内供给单位维度的统计数据,包括摸底仪器数,确认仪器数,确认进度,同意安装传感器仪 器数,同意安装比例等数据项,点击"查看明细"可查看该单位的所有仪器数据。

| <u>s</u>                                                    |                     | 三 ■ 大仪共享平台                            |                    |             |     |         |            |            |       |        |  |  |  |  |
|-------------------------------------------------------------|---------------------|---------------------------------------|--------------------|-------------|-----|---------|------------|------------|-------|--------|--|--|--|--|
| ● 传感器安装管理                                                   | ^                   | 首页 首页 按圆4                             | 统计 按供给单位统计         | × 供给单位明细    |     |         |            |            |       | 重多 ~   |  |  |  |  |
| ▶ 按屈地统计                                                     | ■ 技量地统计 机构名称 词输入机构名 |                                       |                    | 请选择机构类型     | ~ ī | 5. 谐输入市 | 区县:        | 输入区县       |       |        |  |  |  |  |
| ▶ 按供给单位统计                                                   |                     | Q搜索                                   | ◎ 清空               |             |     |         |            |            |       |        |  |  |  |  |
| ■■ 供给单位明细                                                   |                     |                                       |                    |             |     |         |            |            | * 6   | 0 = 0  |  |  |  |  |
| < <p>&lt;&lt; ◇ (○) (○) (○) (○) (○) (○) (○) (○) (○) (○)</p> |                     | 机构名称                                  | 统一社会信用代码           | 机构类型        | 市   | 区县      | 摸吻仪器数(台/套) | 确认仪器数(台/套) | 确认进度  | E 操作   |  |  |  |  |
| 🕅 创新举审核                                                     |                     | 齐鲁王业大学                                | 1237000049557147XT | 高等学校        | 济南市 | 长清区     | 33         | 0          | 0.00% | ♂ 查看明细 |  |  |  |  |
| Contro ana                                                  |                     | 齐魯工业大学(山东省科学院)                        | 1237000049557147XT | 高等学校        | 济南市 | 长清区     | 467        | 0          | 0.00% | ⊘ 查看明细 |  |  |  |  |
| ■ 常规审核                                                      | ~                   | 山东微谱检测技术有限公司                          | 91370100MA3PFRXD7B | 企业          | 济南市 | 长清区     | 10         | 0          | 0.00% | @ 查看明细 |  |  |  |  |
| 自 统计上报                                                      | ~                   | 杭州研趣信息技术有限公司济南<br>分公司                 | 91370104MA7BMQUT9E | 企业          | 济南市 | 槐荫区     | 1          | D          | 0.00% | ⊘ 查看明细 |  |  |  |  |
| 雪数据报表                                                       | ~                   | 山东第一医科大学                              | 12370000MB2865235G | 高等学校        | 济南市 | 槐荫区     | 286        | 0          | 0.00% | ∂ 查看明细 |  |  |  |  |
| 常规设置                                                        | ~                   | 山东第一医科大学附属省立医院                        | 12370000495571840L | 科研院所及其他事业单位 | 济南市 | 槐荫区     | 53         | 0          | 0.00% | @ 查看明细 |  |  |  |  |
|                                                             |                     | 山东第一医科大学附属省立医院<br>(山东省立医院)            | 12370000495571840L | 科研院所及其他事业单位 | 济南市 | 槐荫区     | 56         | D          | 0.00% | ⊘ 查看明细 |  |  |  |  |
|                                                             |                     | 山东第一医科大学(山东省医学科<br>学院)                | 12370000MB2865235G | 高等学校        | 济南市 | 槐荫区     | 978        | 0          | 0.00% | ∂ 查看明细 |  |  |  |  |
|                                                             |                     | 山东省第二人民医院                             | 1237000049557032XQ | 科研院所及其他事业单位 | 济南市 | 槐荫区     | 79         | 0          | 0.00% | ⊘ 查看明细 |  |  |  |  |
|                                                             |                     | 山东省第二人民医院(山东省耳<br>鼻喉医院,山东省耳鼻喉研究<br>所) | 1237000049557032XQ | 科研院所及其他事业单位 | 济南市 | 槐荫区     | 13         | D          | 0.00% | ⊘ 查看明细 |  |  |  |  |

**第三步**点击左侧菜单栏中的"传感器安装管理-供给单位明细"模块,可查看本区域内 所有仪器的安装情况,可通过仪器名称,所属单位,仪器当前状态等多种条件查询仪器。

| <u>S</u>                              | = ■大  | 仪共享平台                 |               |          |                        |          |                      |        |       |    |        | 3          | 市科技局 \vee 🚦 |
|---------------------------------------|-------|-----------------------|---------------|----------|------------------------|----------|----------------------|--------|-------|----|--------|------------|-------------|
| ····· 传感器安装管理     ^                   | 首页    | 按供给单位统计               | 供给单位明细 ×      |          |                        |          |                      |        |       |    |        |            | 更多、~        |
| ▶ 按雇地统计                               | 仪器名称: | <b>仪器名称</b> : 清输入仪器名称 |               | 仪器编号:    | 清输入 仪器编号               |          | <b>仪器型号:</b> 講输入仪器型号 |        |       |    | 确认状态:  | 请选择 喻认状态   |             |
| ▶ 按供给单位统计                             | 传感器:  | 传感器: 请选择传感器 >>        |               | 仪器当前     | <b>仪器当前</b> 请选择 仪器当前状态 |          | 是否科研                 | 请选择 是召 | 5科研用途 |    | 是否涉及   | 请选择 是否涉及保密 |             |
| 供给单位明细                                |       |                       |               | 状态:      |                        |          | 用途                   |        |       |    | 保密     |            |             |
| <b>∝</b> ℃ 仪器物联                       |       | Q搜索                   | ◎ 淸空          |          |                        |          |                      |        |       |    |        | *          |             |
| 📈 创新券审核                               | 所属    | 初胡 0                  | 仪器名称 👙        | 仪器编号     | ⇒ 仪器型号 ⇒               | 仪器原值(万元) | ÷ — йеі.).           | 状态 💲   | 传感器 ‡ | 仪器 | 当前状态 💲 | 是否科研用途 👙   | 是否涉及保密 👙    |
| 「「常規审核 〜                              | 济     | 南大学                   | 生物毒性分析仪       | 2023466  | 004 Microtox LX        | 44.85    | *                    | 3确认    | _     |    | _      | -          | _           |
| <b>首</b> 统计上报 ~                       | 济     | 南大学                   | 太阳能模拟器        | 20190964 | 03 94043A              | 38.3     | *                    | 确认     | -     |    | -      | —          | —           |
| 雪 数据版表                                | 济     | 南大学                   | 通射式电子显微镜      | 20023224 | 01 2010                | 370.51   | *                    | 确认     |       |    |        | -          |             |
| # # # # # # # # # # # # # # # # # # # | 济     | 南大学                   | 固体核磁共振波谱仪     | 2020000  | AVANCE NEO 40<br>0 WB  | 481.2    | ×                    | 蹦认     | _     |    | _      | -          |             |
|                                       | 济     | 南大学                   | 亥修虫机          | 20191123 | 703 IBE-150型           | 55       | *                    | 确认     | -     |    | _      | _          |             |
|                                       | 济     | 南大学                   | 稳态/瞬态荧光光谱仪    | 表入患      | FLS1000                | 135      | *                    | 确认     | —     |    | _      | —          |             |
|                                       | 济     | 南大学                   | 台式扫描电镜        | 2018068  | 03 Phenom Prem         | 102      | Ŧ                    | :确认    |       |    | _      | -          | _           |
|                                       | 济     | 南大学                   | 综合热性能测试平台     | 20211413 | 04 Setline DSC/STA     | 46.58    | *                    | 确认     | -     |    | —      | _          |             |
|                                       | 济     | 南大学                   | 电感耦合等离子体发射光谱仪 | 20200350 | 003 5110 ICP-OES       | 53.9     | *                    | 确认     | _     |    | _      | -          | -           |
|                                       | 3     | 南大学                   | 液相色谱三重四级杆质谱液质 | 2019039  | 03 3200QTRAP           | 167.73   | *                    | 确认     | _     |    |        | _          |             |